Malaysia E-Invoicing 2024 – SAP Business Network Integration with IRBM (NG-6276 & NG-6842)

Target GA: February 2502

## Feature Overview – Malaysia E-Invoicing

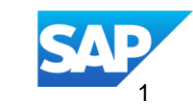

### Introducing: Malaysia E-Invoicing 2024 – SAP Business Network Integration with IRBM

#### **Feature Description**

We are excited to introduce an enhancement to the Malaysian e-Invoicing process for outbound invoices, specifically designed to improve compliance and efficiency. This feature ensures that invoices generated on SAP Business Network (SAP BN) will undergo automatic validation with the Inland Revenue Board of Malaysia (IRBM) portal.

#### **Key Benefits**

**Seamless Invoice Validation**: Invoices are validated with the IRBM portal, ensuring accuracy and compliance with Malaysian e-Invoicing regulations.

**Dual Invoice Formats**: Buyers will receive both the Malaysian UBL-compliant invoice and a PDF version, allowing for flexibility and transparency.

Out of the Box Integration: The integration between SAP Business Network and the IRBM Portal offers a significant advantage by being an out-of-the-box solution that requires no additional subscription fees. This feature simplifies adoption for suppliers and streamlines implementation for buyers, making it an accessible and efficient choice for enhancing business collaboration Audience:

**Buyer and Supplier** 

Enablement Model: Customer Configured

**Applicable Solutions:** 

SAP Business Network for Procurement.

### **SAP Business Network: Outbound Flow Malaysia 2024**

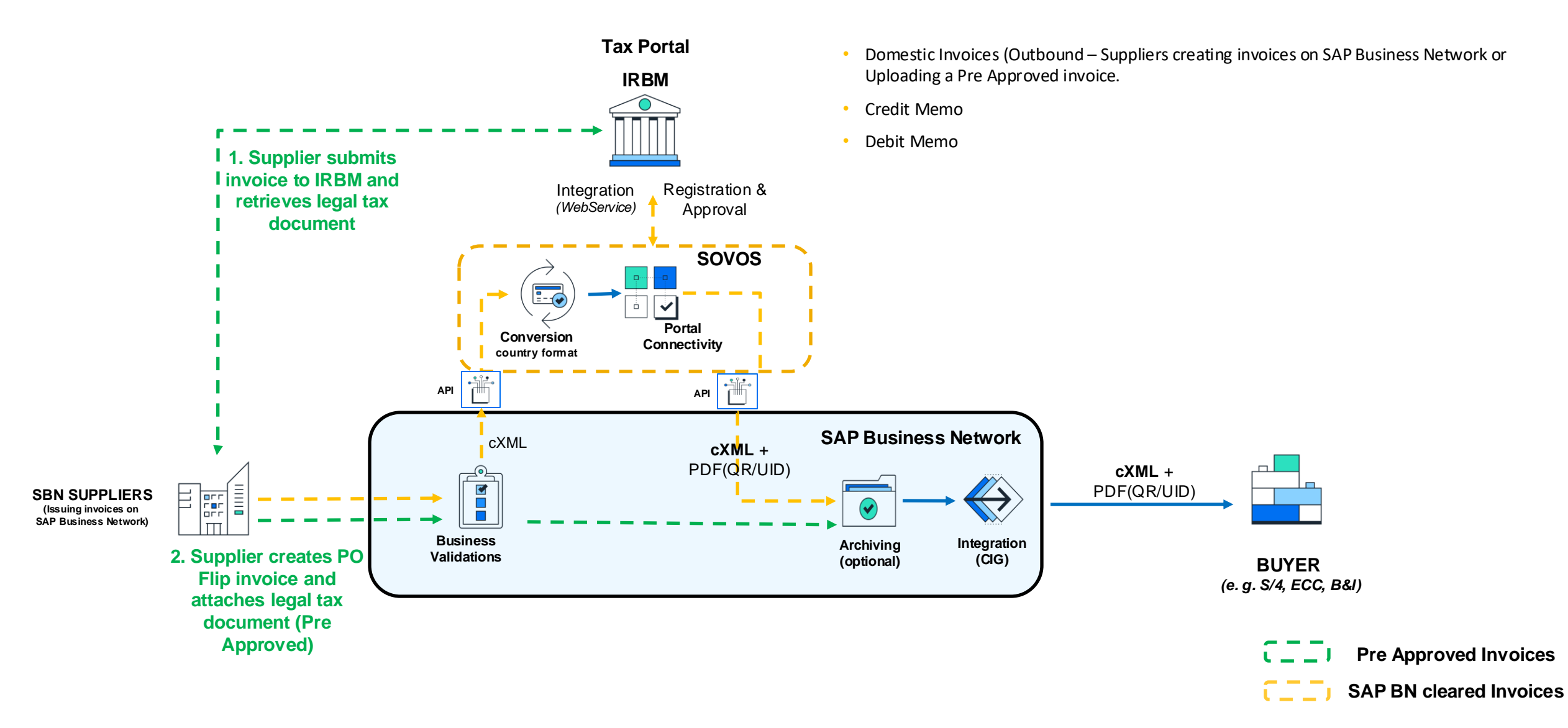

For Buyers:

#### •To enable mandatory e-Invoicing:

- You will now need to enable the rule "Require suppliers to send tax invoice documents" in your SAP Business Network account.
- Where to Find It:

 $\label{eq:main_select} \textit{Manage Profile} \rightarrow \textit{Configuration} \rightarrow \textit{Country} \rightarrow \textit{Malaysia} \rightarrow \textit{Country-based Invoice Rules} \rightarrow \textit{General Invoice Rules}$ 

• What It Does:

Ensures that suppliers create a legal profile that allows them to choose the type of invoices they wish to create on SAP Business Network

#### •To create Sold To Address:

Buyers can now create a Sold to address under Default rules that allows to map all relevant Tax ID when supplier creates an Invoice

| SAP Business Network V                                              |                                                                                                    |                                                                   |                                                                                                    |                                                                                     |
|---------------------------------------------------------------------|----------------------------------------------------------------------------------------------------|-------------------------------------------------------------------|----------------------------------------------------------------------------------------------------|-------------------------------------------------------------------------------------|
| Home Discovery Workbench Orders v Fulfillment v Invoices v Pr       | ayments  Catalogs Supplier Enablement Trading partners  By category, compa                                                                                                    | Reports      invariant and service locations                      |                                                                                                    |                                                                                     |
| Overview Getting started <sup>®</sup>                               |                                                                                                    |                                                                   | 22                                                                                                    |                                                                                     |
| Orders Inv<br>Last 31 days Last                                     | 2 <sup>3</sup> 0.0 USD<br>Remittances<br>31 days Last 31 days                                                                                                    | O O USD Scheduled payments Next 90 days                           | 0<br>pen postings<br>Last 90 days                                                                                                    | Manage Profile                                                                      |
| My widgets 🕫 Customize Test w                                       | idgets                                                                                                    |                                                                   |                                                                                                    | Saved Suppliers                                                                     |
| Shipment tracking                                                   | Purchase Orders View all                                                                                                    | Invoices View a                                                   | III Full enablement progress View all                                                                                                    | Settings >                                                                          |
| Purchase order number<br>Track<br>Light enablement progres View all | \$0.0 USD<br>2024 ~<br>51<br>50.6<br>50.4<br>50.2<br>50.4<br>50.2<br>50.4<br>50.4<br>50.2<br>50.4<br>50.4<br>50.2<br>50.4<br>50.4<br>50.2<br>50.4<br>50.4<br>50 | \$293 Ks<br>2024 ~<br>5200K<br>\$150K<br>\$100K<br>\$50K<br>\$50K | Configuration Review and update company settings such as conta Personal Information Locale Settings cXML Setup Fieldglass Configuration SAP Integration Suite, managed gateway for spen Extended Profile Settings and Information Notifications Data Deletion Criteria Default Transaction Rules Currency Precision and Brouging Constitute bacad lengting Constitute bacad lengting Constitute Constitute Constitute bacad lengting Constitute Constitute | e                                                                                   |
|                                                                     | ÷                                                                                                    | Require su                                                        | Payment Profile                                                                                                    | ts. (i) <b>3</b>                                                                    |
|                                                                     |                                                                                                    | Require su                                                        | uppliers to provide a reason for each                                                                                                    | Enable this rule to receive tax<br>invoice documents from<br>suppliers for Malaysia |
|                                                                     |                                                                                                    | Allow Sup                                                         |                                                                                                    |                                                                                     |

#### Steps to enable – Invoicing feature

Click on Manage Profile •

- Select Country-based Invoice Rules •
- From the list select Malaysia (these rules • need to be enabled to ensure E-Invoicing for Malaysia to work)
- Scroll down to find "Require Suppliers to send tax invoice documents" – Enable the check box.
  - Also ensure "Allow suppliers to send invoices to this account" is enabled.

|                      |                                                                  | Kerto classic view                                                                                                    |                 |
|----------------------|------------------------------------------------------------------|----------------------------------------------------------------------------------------------------|-----------------|
| esses                | CREATE CUSTOMER (SOLD TO)                                        | ADDRESS                                                                                                    |                 |
|                      | Address Name:*                                                   |                                                                                                    |                 |
|                      | Address ID:                                                      | K Back to classic view         SOLD TO) ADDRESS         IN ame:*         ress ID:         SST ID:         dress 1:*         dress 2:         IL Code:*         City:*         State:         Select         This selection will refresh the page content         Jumber:*         Tax ID:         y Logo:         Choose File         No file chosen         • Use "aff" file format         Less than 200k         • Max width / height: 250px         • Max width / height: 250px         • Remove background, see example |                 |
|                      | SST ID:                                                          |                                                                                                    | ge content      |
| go Addres            | Address 1:*                                                      |                                                                                                    |                 |
| Malayr               | Address 2:                                                       |                                                                                                    |                 |
| Address 2:uala Lumpu |                                                                  |                                                                                                    |                 |
|                      |                                                                  |                                                                                                    |                 |
|                      | Malays       Address 2:       uala Lumpur         Postal Code: * |                                                                                                    |                 |
|                      |                                                                  |                                                                                                    |                 |
|                      | Tay Identification Number:*                                      | This selection will refresh the page content                                                                                                    |                 |
| reserved.            | Ruciness Degistration Number                                     |                                                                                                    | Contact Support |
|                      |                                                                  |                                                                                                    |                 |
|                      | Company Logo:                                                    | Choose File No file chosen<br>• Use ".gif" file format No logo<br>• Less than 200kb Unloaded vet                                                                                                    |                 |
|                      |                                                                  | Max width / height: 250px     Remove background, see example                                                                                                    |                 |
|                      |                                                                  | OK                                                                                                    |                 |
|                      |                                                                  |                                                                                                    |                 |

#### Steps to create Sold to address - Buyer

- Click on Manage Profile
- Select Default Transaction Rules
- Find the rule "Configure List of Customer(sold to) Address with VAT IDs
- On the next page click on "create" this will allow creation of Sold to Address along with new Tax ID fields
- Click on save.
- Note Address ID mapping allows the Tax ID to be shown on the UI when PO flip invoices are created.

Suppliers based in Malaysia, or for suppliers who have their operations in Malaysia, can take advantage of enhanced features by configuring a legal profile within their SAP Business Network supplier account.

When creating this legal profile, additional fields specific to Malaysia will appear on the user interface. These fields play a crucial role in validating invoices submitted to the IRBM Portal, ensuring compliance and streamlining the invoicing process for Malaysian suppliers

Below legal profile option are introduced.

•Exempt Supplier - do not submit to IRBM - Suppliers can choose this option if the business transaction does not require any tax invoicing.

•Pre-Approved tax invoice - do not submit to IRBM -Suppliers can choose this option if a pre-approved invoices (by the tax authority) exists. These invoices will be directly submitted to the buyer and will not be submitted to IRBM.

•Tax invoice - submit to IRBM- Suppliers can take advantage of the out-of-the-box integration with the IRBM by using SAP Business Network to create tax invoices, ensuring compliance and efficiency without any additional subscription fees..

| 5 SAP         | Enterprise Account                             |                                   |               |                                                                          |                                                              |                        |                                     | FL                |
|---------------|------------------------------------------------|-----------------------------------|---------------|--------------------------------------------------------------------------|--------------------------------------------------------------|------------------------|-------------------------------------|-------------------|
| Addition      | al Information                                 |                                   |               |                                                                          |                                                              |                        | Save                                | Close             |
| Additiona     | al Addresses Business                          | Customer Requested Additional     | Documents     |                                                                          |                                                              |                        |                                     |                   |
| Additior      | nal Company Addresses                          |                                   |               |                                                                          |                                                              |                        |                                     |                   |
|               |                                                |                                   |               |                                                                          |                                                              |                        |                                     |                   |
|               | Address Name 1                                 | Address ID VAT ID                 | Tax ID        | Address                                                                  | Country/Region                                               | Legal Profile Status** |                                     |                   |
| 0             | GeramnySupplier                                | DE123404321                       |               | Germany                                                                  | Heidelberg<br>Baden-Württemberg<br>Germany                   | ( <b>•</b> )           |                                     |                   |
| 0             | Malaysia                                       | SU1-SUP4-SUP45678                 | C4892601090   | Malaysia                                                                 | Malaysia<br>Johor<br>Malaysia                                | Accepted               |                                     |                   |
| 0             | MY-Select this for PreApproved                 |                                   | MY12345678912 | Level 29, Menara Southpoint Mid Valley<br>City, Medan Syed Putra Selatan | Kuala Lumpur<br>Wilayah Persekutuan Kuala Lumpur<br>Malaysia | Accepted               |                                     |                   |
| 0             | MYAddIRBMAsh2                                  |                                   | C7924877845   | MYAdd1                                                                   | Malay<br>Kedah<br>Malaysia                                   | Accepted               |                                     |                   |
| 0             | MYAddressAsh1                                  | AB1-AB12-AB1CD2EF                 | C7924877846   | iUnitDummv                                                               | Mala<br>Kedah                                                | Accepted               |                                     |                   |
| L,            | Edit Delete                                    | Create                            |               |                                                                          |                                                              |                        |                                     |                   |
| ** This colum | nn displays your registration status with Arib | ba's accredited service provider. |               |                                                                          |                                                              |                        |                                     |                   |
|               |                                                |                                   |               |                                                                          |                                                              |                        |                                     |                   |
|               |                                                |                                   |               |                                                                          |                                                              |                        |                                     |                   |
|               |                                                |                                   |               |                                                                          |                                                              |                        | Save                                | Close             |
|               |                                                |                                   |               |                                                                          |                                                              |                        |                                     |                   |
| SAP           |                                                |                                   |               |                                                                          |                                                              | SAP Business Network   | k Privacy Statement Security Disclo | sure Terms of Use |

#### **Creating Legal Profile - Supplier**

- Click the Account Settings icon, and choose Company Profile.
- Choose Additional Addresses. Additional Information page appears.

•

 In the Additional Company Addresses, choose Create to configure additional supplier addresses.

| TA. * AW Options                                                                                                    |                                                                                                    | FL         |
|----------------------------------------------------------------------------------------------------|----------------------------------------------------------------------------------------------------|------------|
| Configure Supplier Addresses Served by This Account                                                                            |                                                                                                    | Save Close |
| * Indicates a required field                                                                                                   |                                                                                                    |            |
| Address Name                                                                                                    |                                                                                                    |            |
| Address Name:*                                                                                                    | I O                                                                                                    |            |
| Address ID:                                                                                                    |                                                                                                    |            |
| SST ID:                                                                                                    |                                                                                                    |            |
| Tax ID:                                                                                                    |                                                                                                    |            |
| Address                                                                                                    |                                                                                                    |            |
| Address 1:*                                                                                                    | jUnitDummy                                                                                                    |            |
| Address 2:                                                                                                    |                                                                                                    |            |
| Postal Code:*                                                                                                    |                                                                                                    |            |
| City:*                                                                                                    |                                                                                                    |            |
| State:                                                                                                    | Select V                                                                                                    |            |
| Country/Remon:*                                                                                                    | Malaysia [MYS]                                                                                                    |            |
| Set Up Legal Profile Check this box to provide additional corporate entity and taxation information for each qualified address | SAP Business Network may send the information you provide here to an accredited service provider. Check the 'Status' on the Company Profile page for updates to your registration status. |            |
|                                                                                                    | *                                                                                                    | Save Close |

- Enter the Address Name.
- Enter your Tax ID.
- Enter the following required fields in the Address section for your company's additional branch address in Poland.
- Address 1 -
- City

•

- Postal Code
- Country/Region
- Note The Set Up Legal Profile check box is displayed only if you have selected the Country as Malaysia.
- Select the Set Up Legal Profile check box.

| TALY AW Options                                                                                                    |                                                                                                    |      | FL    |
|----------------------------------------------------------------------------------------------------|----------------------------------------------------------------------------------------------------|------|-------|
| Configure Supplier Addresses Served by This Account                                                                              |                                                                                                    | Save | Close |
| * Indicates a required field                                                                                                    |                                                                                                    |      |       |
| Address Name                                                                                                    |                                                                                                    |      |       |
| Address Name:*                                                                                                    | Malaysia19Dec ①                                                                                                    |      |       |
| Address ID:                                                                                                    |                                                                                                    |      |       |
| SST ID:                                                                                                    |                                                                                                    |      |       |
| Tax ID:                                                                                                    |                                                                                                    |      |       |
| Address                                                                                                    |                                                                                                    |      |       |
| Set Up Legal Profile<br>Check this box to provide additional corporate entity and taxation information for each qualified addres | Ay<br>904500 Malaysia<br>ohor<br>Malaysia<br>. SAP Business Network may send the information you provide here to an accredited service provider. Check the "Status" on the Company Profile page for updates to your registration status. |      |       |
| Legal profile Type:                                                                                                    | Exempt Supplier - Do Not Submit to IRBM                                                                                                    |      |       |
| 9.01 T.                                                                                                    | Exempt Supplier - Do Not Submit to IRBM                                                                                                    |      |       |
| 331 10.                                                                                                    | Pre- Approved Tax Invoice - Do not Submit to IRBM                                                                                                    |      |       |
|                                                                                                    | Tax Invoice - Submit to IRBM                                                                                                    | Save | Close |
|                                                                                                    |                                                                                                    |      |       |

- The Legal Profile Information section appears. The SST ID field is autopopulated with the Tax ID/SST ID entered during the creation of the Legal Profile. However, you can further edit the field.
- Select the required Legal profile Type. – there are 3 options available
- Exempt Supplier do not submit to IRBM -Suppliers can choose this option if the business transaction does not require any tax invoicing.
- Pre-Approved tax invoice do not submit to IRBM -Suppliers can choose this option if a preapproved invoices (by the tax authority) exists. These invoices will be directly submitted to the buyer and will not be submitted to IRBM.
- Tax invoice submit to IRBM- Suppliers can take advantage of the out-of-the-box integration with the IRBM by using SAP Business Network to create tax invoices, ensuring compliance and efficiency without any additional subscription fees.

| Set Up Legal Profile                                                                                      | Malaysia                                                                                                    |
|----------------------------------------------------------------------------------------------------|----------------------------------------------------------------------------------------------------|
| L ack this box to provide additional corporate entity and taxation information for each qualified address | is. SAP Business Network may send the information you provide here to an accredited service provider. Check the "Status" on the Company Profile page for updates to your registration status. |
| egal Profile Information                                                                                  |                                                                                                    |
| Legal profile Type:                                                                                       | Tax Invoice - Submit to IRBM                                                                                                    |
| SST ID:                                                                                                   |                                                                                                    |
| Tax Identification Number:*                                                                               |                                                                                                    |
| Business Registration Number:*                                                                            |                                                                                                    |
| Tourism Tax ID:                                                                                           |                                                                                                    |
| Client ID:*                                                                                               |                                                                                                    |
| Client Secret:*                                                                                           |                                                                                                    |
| MSIC Code:*                                                                                               | ×                                                                                                    |
| MSIC Description:*                                                                                        |                                                                                                    |
| Signature Keystore (PKCS12):                                                                              | Choose file No file chosen URL                                                                                                    |
| Password:                                                                                                 | Enter Password                                                                                                    |

#### Fields for –Submit to IRBM

- Enter the SST ID, if required.
- Enter the Tax Identification Number, Business Registration Number, Tourism Tax ID, Client ID, Client Secret, MSIC Code, and MSIC Description.
- Upload the keyfile in the Signature Keystore field.
- Enter the Password.
- Choose Save
- Legal profile is ready to be used.
- Note- SAP Business Network does not validate the Tax ID's provided or the Client ID and secret, Supplier is responsible to input correct information.

| Supplier:                                                             | MY-Select this for PreApproved $\checkmark$<br>MY-Select this for PreApproved                    | Choose Address<br>Customer:               | No value Selecting the right Legal profile for the invoice and UI changes                                                                                         |
|-----------------------------------------------------------------------|--------------------------------------------------------------------------------------------------|-------------------------------------------|----------------------------------------------------------------------------------------------------|
| Bill From:                                                            | Kuala Lumpur<br>Wilayah Persekutuan Kuala Lumpur<br>Malaysia<br><b>rjmalsup</b><br>Sunnyyale, CA | Email:                                    | Legal Profile selection dropdown – allows<br>you to switch between different legal<br>profiles created                                                            |
| Tax paid through a Tax         2         Additional Malaysia Specific | United States<br>Representative                                                                  |                                           | <ul> <li>New UI fields under – Malaysia Specific</li> <li>Information- UUID field visible when –</li> <li>Pre approved Legal profile type is selected.</li> </ul> |
| Supplier SST ID:*                                                     | MY12345678912                                                                                    | Buyer SST ID:*                            | Newly introduced Tax ID fields                                                                                                    |
| Supplier TIN:                                                         | MY12345678912                                                                                    | Buyer TIN:                                | Supplier/Buyer TIN                                                                                                    |
| Supplier Tourism Tax<br>Registration Number:                          |                                                                                                  | Buyer Tourism Tax<br>Registration Number: | Supplier/Buyer Tourism Tax ID                                                                                                    |
| Supplier Business<br>Registration Number:                             | 123456789101                                                                                     | Buyer Business<br>Registration Number:    | Supplier/Buyer Business Registration     Number.                                                                                                    |
|                                                                       |                                                                                                  | Unique Document<br>Identifier(UUID):      | The advantage of allowing pre approved invoice is that supplier if using a 3 <sup>rd</sup> party service can still submit invoices with LUUD                      |

### **Feature Details**

| L2                                           |                                          |                                           |                 |
|----------------------------------------------|------------------------------------------|-------------------------------------------|-----------------|
|                                              | Malaysia19Dec 🗸                          | Choose Address                            | No value $\lor$ |
| Suppliel.                                    | Malaysia<br>Johor<br>Malaysia            | Email:                                    |                 |
| Bill From.                                   | Sunnyvale, CA<br>United States           |                                           |                 |
| Tax paid through a Tax                       | Representative                           |                                           |                 |
| Additional Malaysia Specific                 | : Information                            |                                           |                 |
| Supplier SST ID:*                            |                                          | Buyer SST ID:*                            |                 |
| Supplier TIN:                                | C48926010559                             | Buyer TIN:                                |                 |
| Supplier Tourism Tax<br>Registration Number: |                                          | Buyer Tourism Tax<br>Registration Number: |                 |
| Supplier Business<br>Registration Number:    | 123456789012                             | Buyer Business<br>Registration Number:    |                 |
| MSIC Code:                                   | 46521                                    |                                           |                 |
| MSIC Description:                            | Wholesale of telephone and telecommunica | a'                                        |                 |
| ·····                                        |                                          |                                           |                 |

#### Selecting the right Legal profile for the invoice and UI changes

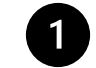

Legal Profile selection dropdown – allows you to switch between different legal profiles created

2 profile

New UI fields under – Submit to IRBM

Newly introduced Tax ID fields

- Supplier/Buyer TIN
- Supplier/Buyer Tourism Tax ID
- Supplier/Buyer Business Registration Number
- MSIC Code Auto populated from Legal profile
- MSIC Description Auto Populated for Legal profile
- UUID field is not visible as it will be auto populated after the invoice is validated by IRBM

### **Feature Details**

3

History

Status

Sent

| Detail   | Scheduled Payments                                                          | History                                         |                           |                   |                              |                                   |                         |           |
|----------|-----------------------------------------------------------------------------|-------------------------------------------------|---------------------------|-------------------|------------------------------|-----------------------------------|-------------------------|-----------|
| Received | Invoice:<br>Invoice Status:<br>By SAP Business Network On:<br>Submitted By: | Mal19Dec<br>Sent<br>19 Dec 2024<br>fnSmith InJo | 9:51:28 AM GMT+05:3<br>hn | 30                |                              | To:<br>Routing Status:            |                         |           |
| story    |                                                                             |                                                 |                           |                   |                              |                                   |                         |           |
| tatus    | Comments                                                                    |                                                 |                           |                   |                              | Changed By                        | Date and Time           |           |
|          | The invoice was successfull                                                 | y received.                                     |                           |                   |                              |                                   | 19 Dec 2024 9:51:37 AM  |           |
|          | Document has been conver                                                    | ted from Invoi                                  | ceDetailRequest to MY     | _UBL successfull  | у.                           | ANDocumentOutProcessor-145275007  | 19 Dec 2024 9:51:52 AM  |           |
|          | Digital signature is requeste                                               | d for this docu                                 | ment with From countr     | y MY and To cou   | ntry MY                      | ANCXMLOutDispatcher-145426005     | 19 Dec 2024 9:51:52 AM  |           |
|          | Document sent to partner w                                                  | ith external id                                 | entifier 4a0ada60be178    | 3d37fac8dc0e03    | 113e00.                      | ANDocumentOutDispatcher-145277010 | 19 Dec 2024 9:51:58 AM  |           |
|          | Document has been conver                                                    | ted from MY_I                                   | JBL to InvoiceDetailRe    | quest successfull | у.                           | ANDocumentDispatcher-145917011    | 19 Dec 2024 9:55:10 AM  |           |
|          | Invoice signature result - 20                                               | 0 - OK - The d                                  | ocument was digitally s   | signed and valida | ited successfully.           | ANCXMLDispatcher-145275006        | 19 Dec 2024 9:55:12 AM  |           |
|          | DOC-18: Document dispatc                                                    | h failed. ?                                     |                           |                   |                              | PropogationDispatcher-145289032   | 19 Dec 2024 9:55:21 AM  |           |
|          | Comments from rjmalbuy: T                                                   | he document                                     | was added to the pend     | ing queue for do  | wnload.                      | PropogationProcessor-145428079    | 19 Dec 2024 9:55:37 AM  |           |
| ent      |                                                                             |                                                 |                           | Atta              | achment(s):                  |                                   |                         |           |
|          |                                                                             |                                                 |                           |                   | Name                         |                                   |                         | Туре      |
|          |                                                                             |                                                 |                           |                   | MY_UBL_Mal19Dec.xml          |                                   |                         | text/xml  |
|          |                                                                             |                                                 |                           |                   | MY_UBL_PDF.pdf               |                                   |                         | applicati |
|          |                                                                             |                                                 |                           |                   |                              |                                   |                         |           |
|          |                                                                             |                                                 |                           |                   |                              |                                   |                         |           |
|          |                                                                             |                                                 |                           |                   | Create Line-Item Credit Memo | Create Line-Item Debit Memo       | Copy This Invoice Print | Dow       |
|          |                                                                             |                                                 |                           |                   |                              |                                   |                         |           |
|          |                                                                             |                                                 |                           |                   |                              |                                   |                         |           |

Invoice when approved by IRBM will have 2 attachment's

- UBL invoice 1.
- PDF 2.

Export cXML

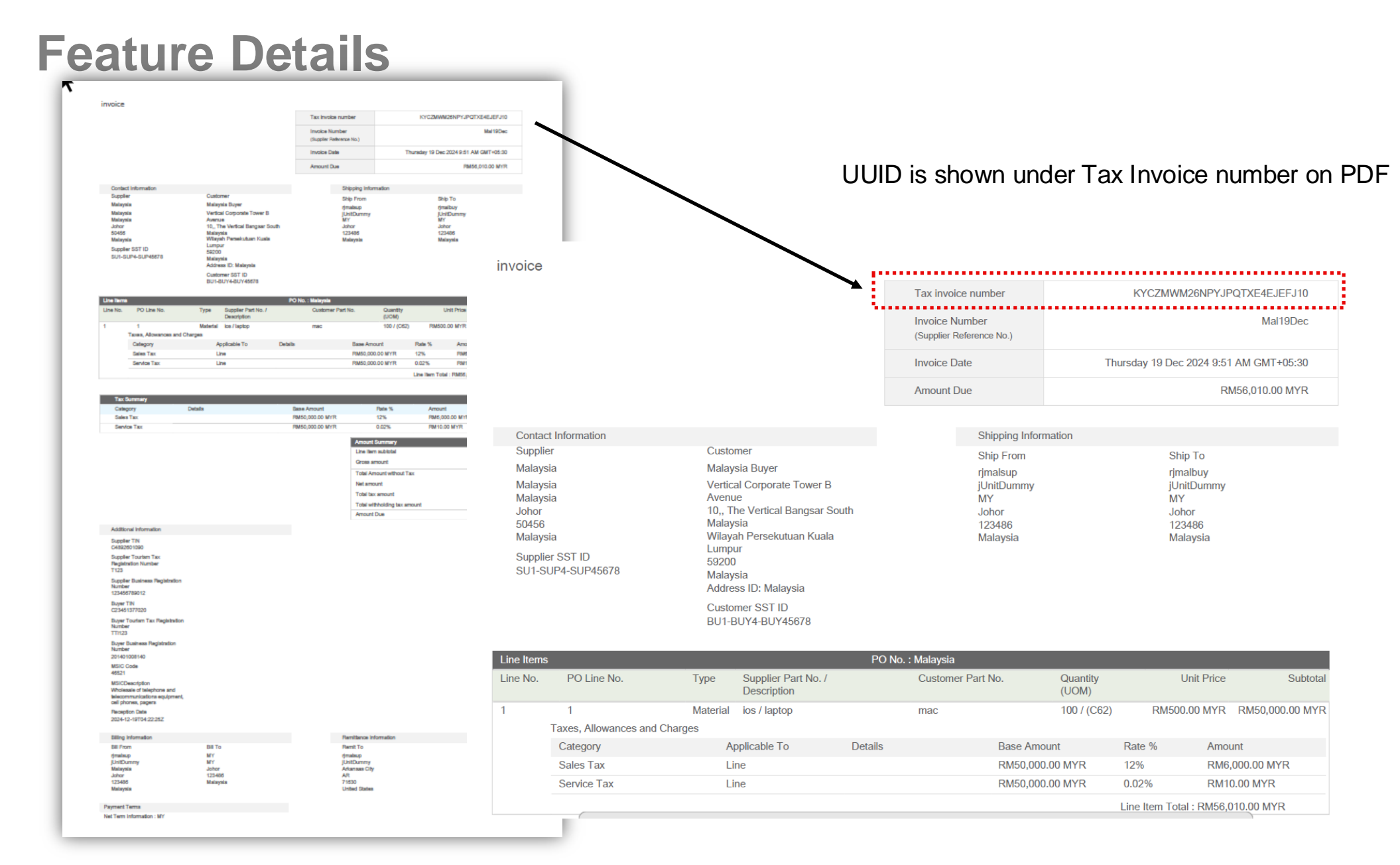

### **Feature Details**

#### **New Extrinsic**

<InvoiceDetailRequest>

....

<InvoiceDetailRequestHeader>

<Extrinsic name="**supplierTIN**">CXXXXXXXX/Extrinsic> <Extrinsic

name="supplierTourismNumber">TT123</Extrinsic>

<Extrinsic name="**supplierBRN**">123456789012</Extrinsic> <Extrinsic name="**buyerTIN**">CXXXXXXXXX/Extrinsic> <Extrinsic

name="buyerTourismNumber">5467890</Extrinsic>

<Extrinsic name="buyerBRN">XXXXXXXXXX/Extrinsic>

<Extrinsic name="MSICCode">46521</Extrinsic>

<Extrinsic name="MSICDescription">Wholesale of

telephone and telecommunications equipment, cell phones, pagers</Extrinsic> </InvoiceDetailRequestHeader>

</InvoiceDetailRequest>

### **Prerequisites, Restrictions, Cautions**

#### **Prerequisites**

- Buyers to enable the required rule
- Suppliers to configure Legal Profile

#### Restrictions

• This feature is applicable to domestic suppliers only.

# Thank you.

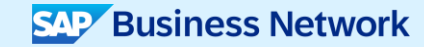

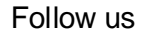

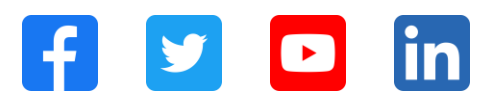

#### www.sap.com/contactsap

© 2025 SAP SE or an SAP affiliate company. All rights reserved.

No part of this publication may be reproduced or transmitted in any form or for any purpose without the express permission of SAP SE or an SAP affiliate company. The information contained herein may be changed without prior notice. Some software products marketed by SAP SE and its distributors contain proprietary software components of other software vendors. National product specifications may vary. These materials are provided by SAP SE or an SAP affiliate company for informational purposes only, without representation or warranty of any kind, and SAP or its affiliated companies shall not be liable for errors or omissions with respect to the materials. The only warranties for SAP or SAP affiliate company products and services are those that are set forth in the express warranty statements accompanying such products and services, if any. Nothing herein should be construed as constituting an additional warranty. In particular, SAP SE or its affiliated companies have no obligation to pursue any course of business outlined in this document or any related presentation, or to develop or release any functionality mentioned therein. This document, or any related presentation, and SAP SE's or its affiliated companies' strategy and possible future developments, products, and/or platforms, directions, and functionality are all subject to change and may be changed by SAP SE or its affiliated companies at any time for any reason without notice. The information in this document is not a commitment, promise, or legal obligation to deliver any material, code, or functionality. All forward-looking statements are subject to various risks and uncertainties that could cause actual results to differ materially from expectations. Readers are cautioned not to place undue reliance on these forward-looking statements, and they should not be relied upon in making purchasing decisions. SAP and other SAP products and services mentioned herein as well as their respective logos are trademarks or registered trademarks of SAP SE (or an SAP affiliate company) in Germany and other countries. All other product and service names mentioned are the trademarks of their respective companies. See www.sap.com/trademark for additional trademark information and notices.

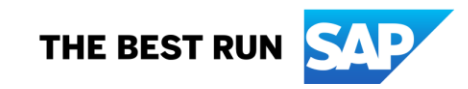